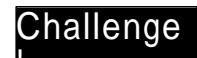

パソコン塾 2003.10.11

# インターネットへの接続の設定 プロバイダーへの接続設定を確認する 1/2

- 1. 自分のパソコンのネットワーク接続はどうなっているか?
  - A. LANまたは高速インターネットは?
  - B. ダイアルアップは?
  - C. インターネットへの接続はどれを使っているか?

自宅では?

職場では?

▶ 「ネットワーク接続」で調べる(下図)

方法:

- a. [スタート] [コントロールパネル(C)] [ネットワークとインターネット接続] [ネットワーク接続] 「ネットワーク接続】 (画面 )
- b. 最後は[X]をクリックして閉じる

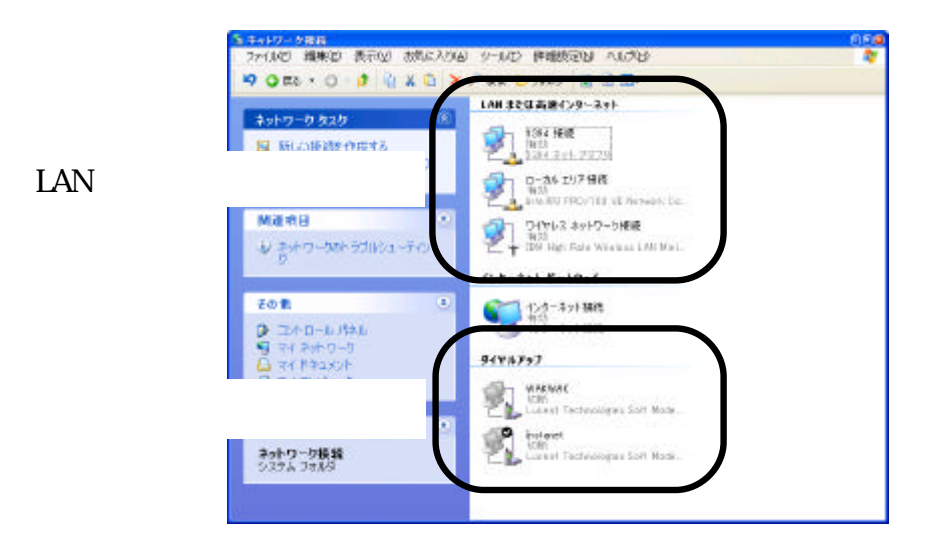

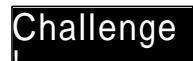

パソコン塾 2003.10.11

,評細設定

セットアップレン

遍加(1))。

123

問題

の 接続

-5の設定(14)

19t

全限 セキュリティ プライパシー コン

った仮想がみ

○通常の接続でダイヤルする(Q) IE GEO IE Efficient

ローカルエリア キットウーク (LAN) の設定

◎ 感觉を目動的に視出する(A)

自動構成スクリプトを使用する(S)

Distanet (部記) WAKWAK

●ダイヤルしない(2)

taast の設定 自動構成

プロキシ サーバー

タイヤルアップの観念

ユーザー名 パスワード (パターネット 接続を設定す)

プロキシサーバーを構成する必要がある場合は、 (設定)を選択してくささい。

ネットワーり接続が存在しなしたまには、タイヤルする(型)

自動構成にすると、手動による該定事項を上書をする場合があります。手動 による設定事項を確保するには、自動構成を使用不可にしてください。

□この後続にプロキシ サーバーを使用する (設定はほかの接続には適用され ませんXX)

コーカルアドレスにはプロキシリーバーを使用しないの

instaconnection

ホート(1) (単硼酸素(C)

プロパティバロ

精細胞定の

キャンセル

# <sup>インターネットへの接続の設定</sup> プロバイダーへの接続設定を確認する 2/2

- 2. ダイアルアップの Instanet を見てみよう
  - A. ユーザー名は?
  - B. パスワードは?
    - ☞ 【インターネットのプロパティ】を表示し、(画面)
    - ✓ 【nstanetの設定】で調べる(画面)

### 方法:

- a. [スタート] [コントロールパネル(C)] [ネットワークとインターネット 接続] [インターネットオプション] 【インターネットのプロパティ】 (画面)
- b. [接続タブ] [Instanet(既定)] [設定] 【nstanetの設定】(画面)

### C. プロバイダーの電話番号は?

 【nstanetのプロパティ】の 全般」タブで調べる (画面)

#### 方法:

- a. [Instanetの設定] [プロパティ] [Instanetのプロパティ](画面)
- b. 最後はすべて[キャンセル]または[X]をクリックして閉じる

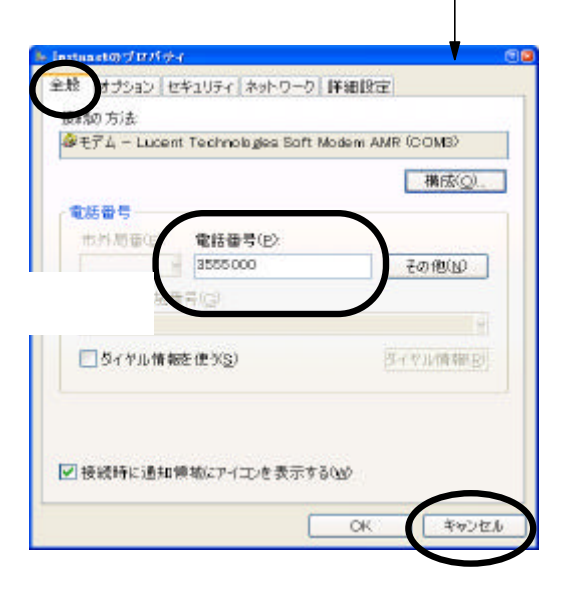

最後は[キャンセル]